## Installationsanleitung

Pirelli PRG AV4202N

Einrichten der A1 WLAN Box für Ihre Internetverbindung (Ein oder mehrere Rechner) MAC OS X 10.5

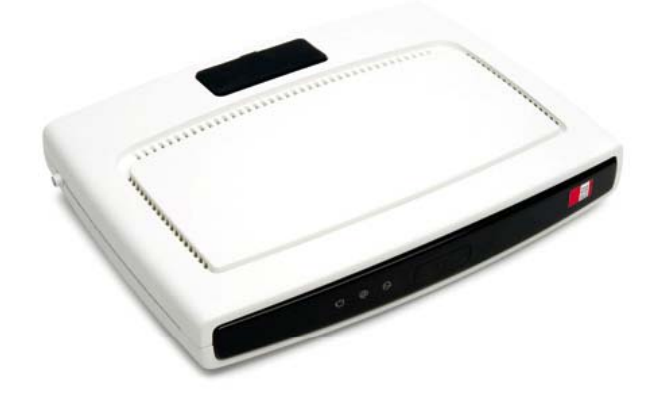

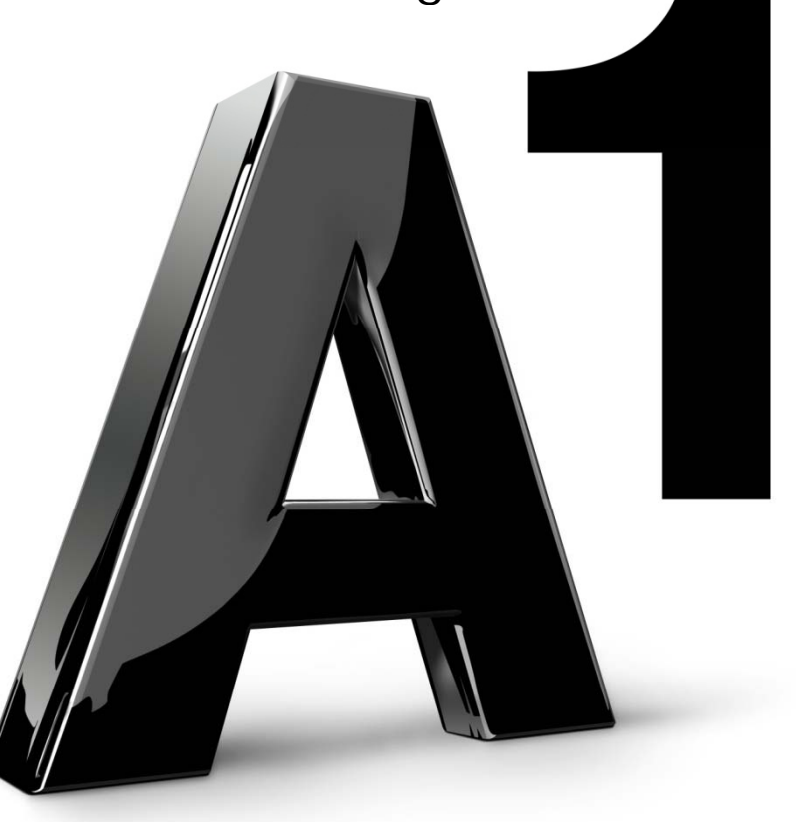

Version03 | Jänner 2012

| Finder     | Ablage       | Bearbeiten | Dars       | tellung | 6   |
|------------|--------------|------------|------------|---------|-----|
| Über diese | n Mac        |            |            |         |     |
| Softwareal | ctualisierur | ıg         |            |         |     |
| Mac OS X-  | Software     |            | _          |         |     |
| Systemein  | stellungen   |            | - 1        |         |     |
| Dock       |              |            | •          |         | . • |
| Umgebung   | 3            |            | Þ          |         |     |
| Benutzte ( | )bjekte      |            | •          |         |     |
| Finder sof | ort beende   | n tõ       | <b>#</b> S |         |     |
| Ruhezusta  | nd           |            |            |         |     |
| Neustart   |              |            |            |         |     |
| Ausschalte | en           |            |            |         |     |
| abmelden   |              | Û          | жQ         |         |     |

Klicken Sie auf das **Apple** Symbol in der Menüleiste und anschließend auf **Systemeinstellungen**.

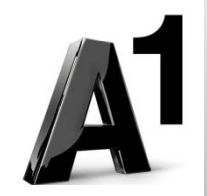

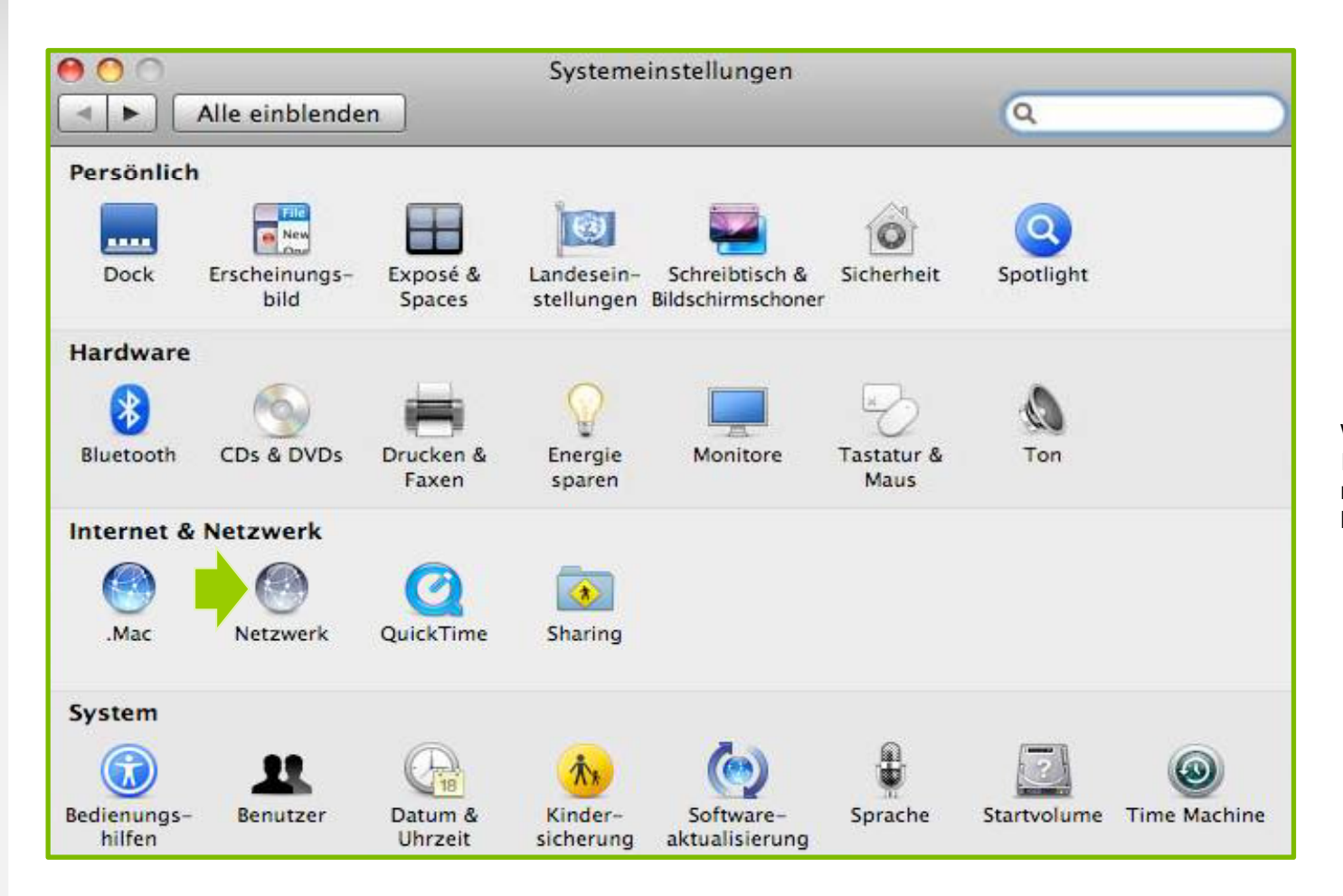

Wählen Sie unter Internet & Netzwerk mit Doppelklick das Menü Netzwerk aus.

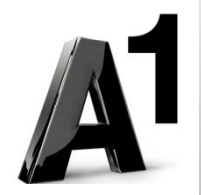

|                         | Umgebung | g: Telekom     | <b>\$</b>                                                             |
|-------------------------|----------|----------------|-----------------------------------------------------------------------|
| e Ethernet<br>Verbunden | (ouo)    | Status:        | Verbunden                                                             |
| O AirPort<br>Verbunden  | (10)     |                | "Ethernet" ist zurzeit aktiviert und hat die IP-<br>Adresse 10.0.0.1. |
| Bluetooth               | 8        | Konfiguration: | DHCP                                                                  |
| FireWire                | -        | IP-Adresse:    | 10.0.0.1                                                              |
| Nicht verbunden         |          | Teilnetzmaske: | 255.255.255.0                                                         |
|                         |          | Router:        | 10.0.0.138                                                            |
|                         |          | DNS-Server:    | 10.0.0.138                                                            |
|                         |          | Suchdomänen:   | lan                                                                   |
|                         |          |                | Weitere Optionen )                                                    |

Wählen Sie "Ethernet".

Falls nicht bereits voreingestellt, ändern Sie mit Hilfe der Pfeile die Konfiguration auf **DHCP**.

Klicken Sie nach Abschluss der Einstellungen auf **Anwenden**.

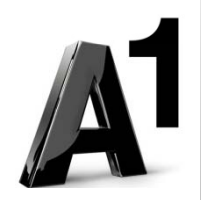

Ihre Netzwerkeinstellungen sind damit abgeschlossen!

Bitte verbinden Sie jetzt Ihre A1 WLAN Box (Ausgang 1 oder Ausgang 2) über das Netzwerkkabel mit Ihrem Computer.

Schließen Sie alle noch offenen Fenster und öffnen Sie Ihren Browser.

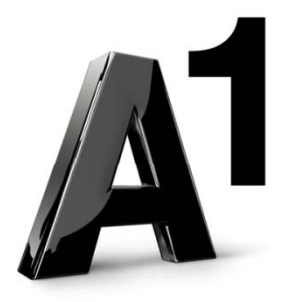

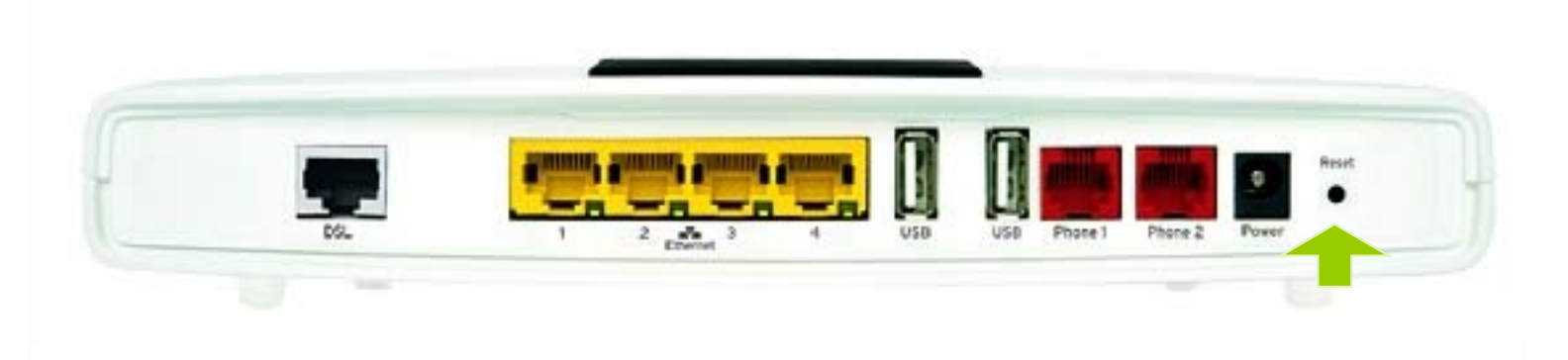

**Vor der manuellen Einrichtung** der A1 WLAN Box wird empfohlen, auf der Rückseite des Gerätes einen **Reset** durchzuführen! (Etwa 10 Sekunden gedrückt halten)

Sollten Sie bereits eine Konfiguration vorgenommen haben, wird diese hierdurch wieder vollständig rückgesetzt!

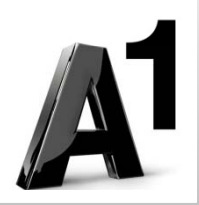

| PRGAV4202N Verwaltungskonsole - Telekom Austria TA AG                          |                                                                                                    |
|--------------------------------------------------------------------------------|----------------------------------------------------------------------------------------------------|
| Datei Bearbeiten Ansicht Favoriten Extras ?                                    |                                                                                                    |
| G • O · 🗷 2 🐔                                                                  | Links                                                                                                    |
| Adresse 🗃 http://10.0.0.138/                                                   | 💌 🄁 Wechseln                                                                                                    |
| BROADBAND<br>SOLUTIONS                                                         | Second Strain Strain St |
| Für den Use<br>Sprache:<br>Benutzername:<br>Passwort (Gross-/Kleinschreibung): | er admin ist kein Passwort erforderlich          DE German          admin         OK                                                                                                    |

Tragen Sie in die Adressleiste Ihres Browsers **10.0.0.138** ein und bestätigen die Eingabe mit **Enter**.

Sie gelangen auf die Startseite Ihrer A1 WLAN Box.

Hier belassen Sie bitte die vorgegebenen Einträge (Benutzername "admin", Passwort bleibt leer) und bestätigen mit **OK**.

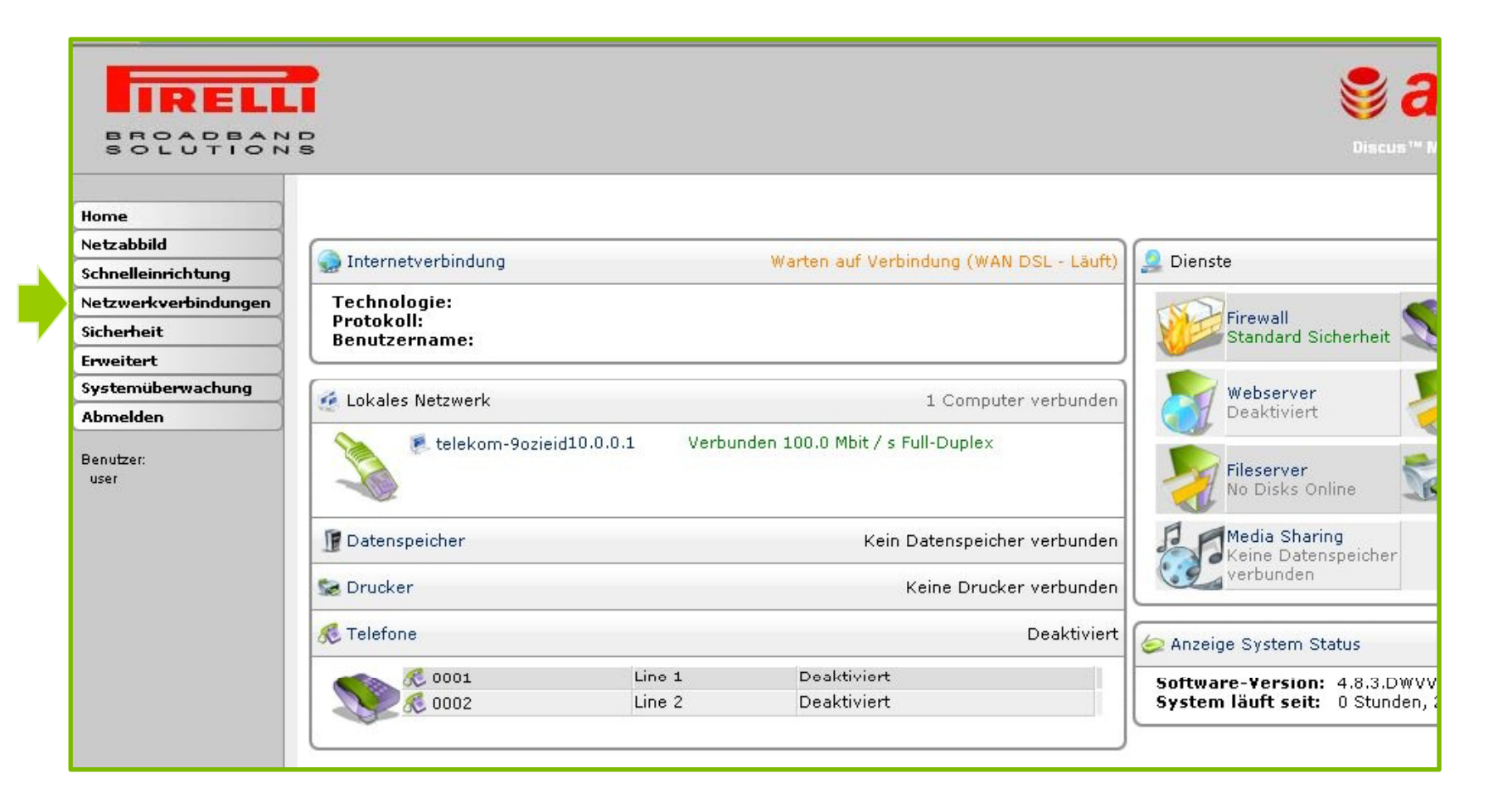

Klicken Sie hier bitte auf "Netzwerkverbindungen".

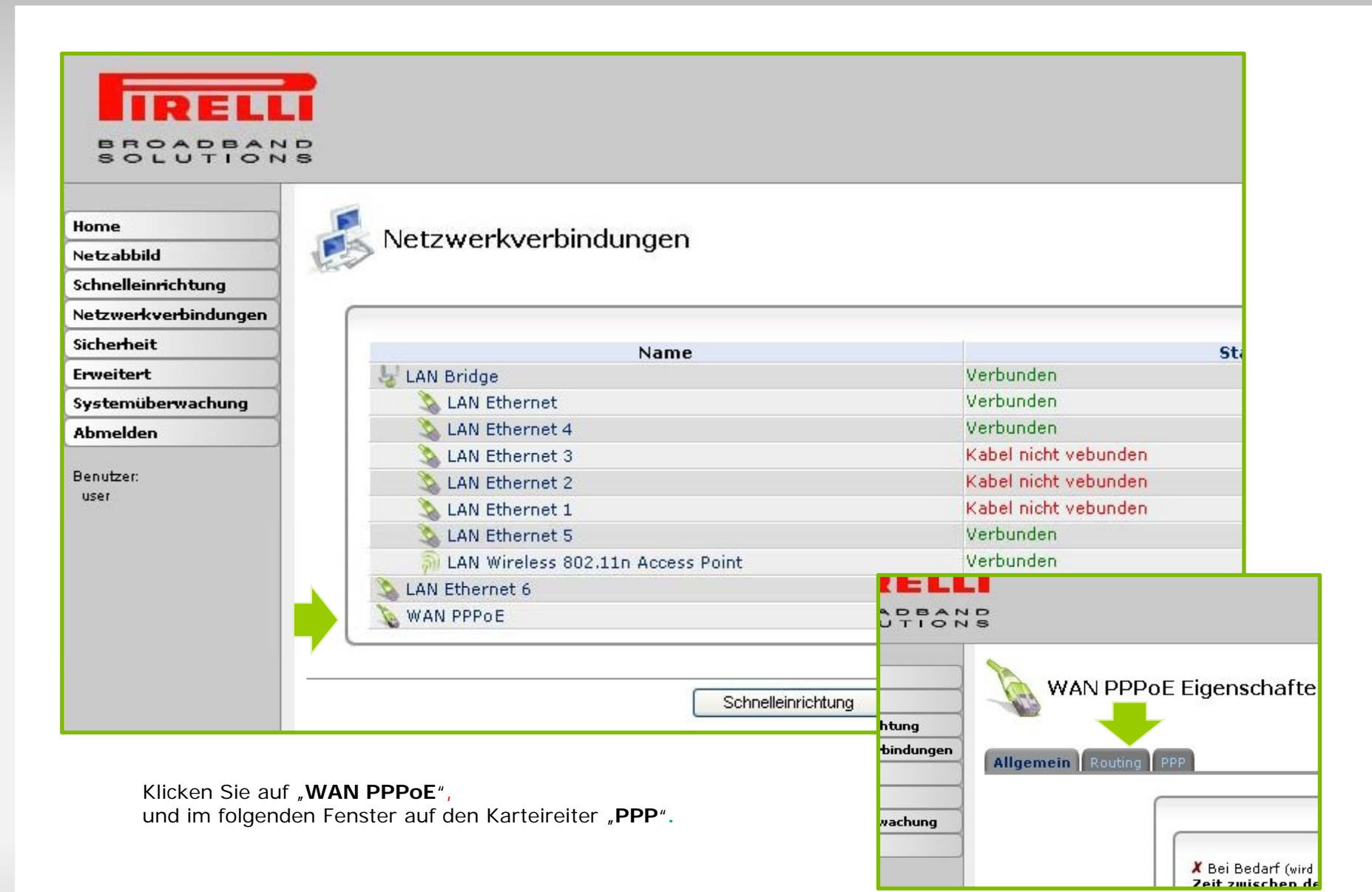

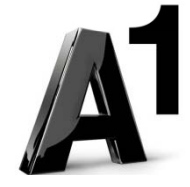

| BROADBAN                                 | 2                                                                                                    |
|------------------------------------------|----------------------------------------------------------------------------------------------------|
| Home<br>Netzabbild<br>Schnelleinrichtung | WAN PPPoE Eigenschaften                                                                                                    |
| Sichawhait                               | Allgemein Routing PPP                                                                                                    |
| Emucitant                                |                                                                                                    |
| Systemübermachung                        |                                                                                                    |
| Abmelden<br>Benutzer:<br>user            | Bei Bedarf (wird versucht zu verbinden, wenn Pakete gesendet werden)         Zeit zwischen den         Wiederherstellungsversuchen:                                                                                 |
|                                          | PPP Authentication                                                                                                    |
|                                          | Login-Name (Gross-/Kleinschreibung):<br>Login-Passwort:<br>Unterstützt unverschlüsselte Passwörter (PAP)<br>Unterstützt Challenge Handshake Authentifizierung (CHAP) (CHAP)<br>Unterstützt Microsoft CHAP (MS-CHAP) |

Tragen Sie bitte den **10-stelligen Benutzernamen** und das **8-stellige Kennwort/Passwort** aus Ihrem Datenbrief in die entsprechenden Felder ein.

Bestätigen Sie am unteren Ende der Seite mit OK.

| SD:     | Annehmen 🔽     |
|---------|----------------|
| eflate: | 0 pp charge at |

| Home<br>Netzabbild   | 🛃 Netzwerkverbindungen              |                      |
|----------------------|-------------------------------------|----------------------|
| chnelleinrichtung    |                                     |                      |
| letzwerkverbindungen |                                     |                      |
| icherheit            | Name                                |                      |
| rweitert             | 😼 LAN Bridge                        | Verbunden            |
| ystemüberwachung     | 💫 LAN Ethernet                      | Verbunden            |
| omelden              | LAN Ethernet 4                      | Verbunden            |
|                      | 🔊 LAN Ethernet 3                    | Kabel nicht vebunden |
| nutzer:              | 🔪 LAN Ethernet 2                    | Kabel nicht vebunden |
| user                 | 🔊 LAN Ethernet 1                    | Kabel nicht vebunden |
|                      | 🔊 LAN Ethernet 5                    | Verbunden            |
|                      | 👼 LAN Wireless 802.11n Access Point | Verbunden            |
|                      | 🗽 🔝 LAN Ethernet 6                  | Verbunden            |
|                      |                                     |                      |

Die Verbindung ist nun hergestellt!

Mit einem Klick auf WAN PPPoE können Sie nähere Informationen über die aktuelle Verbindung auslesen.

Zeit zwischen den 0 Sekunden Wiederherstellungsversuchen: Name: WAN PPPoE Gerätename: ppp0 Status: Verbunden WAN Netzwerk: Verbindungsart: PPPOE Download bewerten: 16 Mbit / s Upload Rate: 793 Kbps 212.183.123.193 IP-Adresse: Standardgateway: 62.47.95.239 195.3.96.67 DNS Server: 213.33.98.136 Servername: Benutzername: 543 Empfangene Pakete: Gesendete Pakete: 571 0:06:54 Zeitspanne:

11

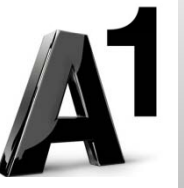

Der nächste Teil der Anleitung führt Sie durch die Konfiguration der Wireless-Einstellungen

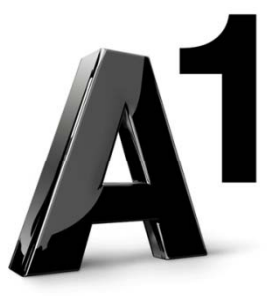

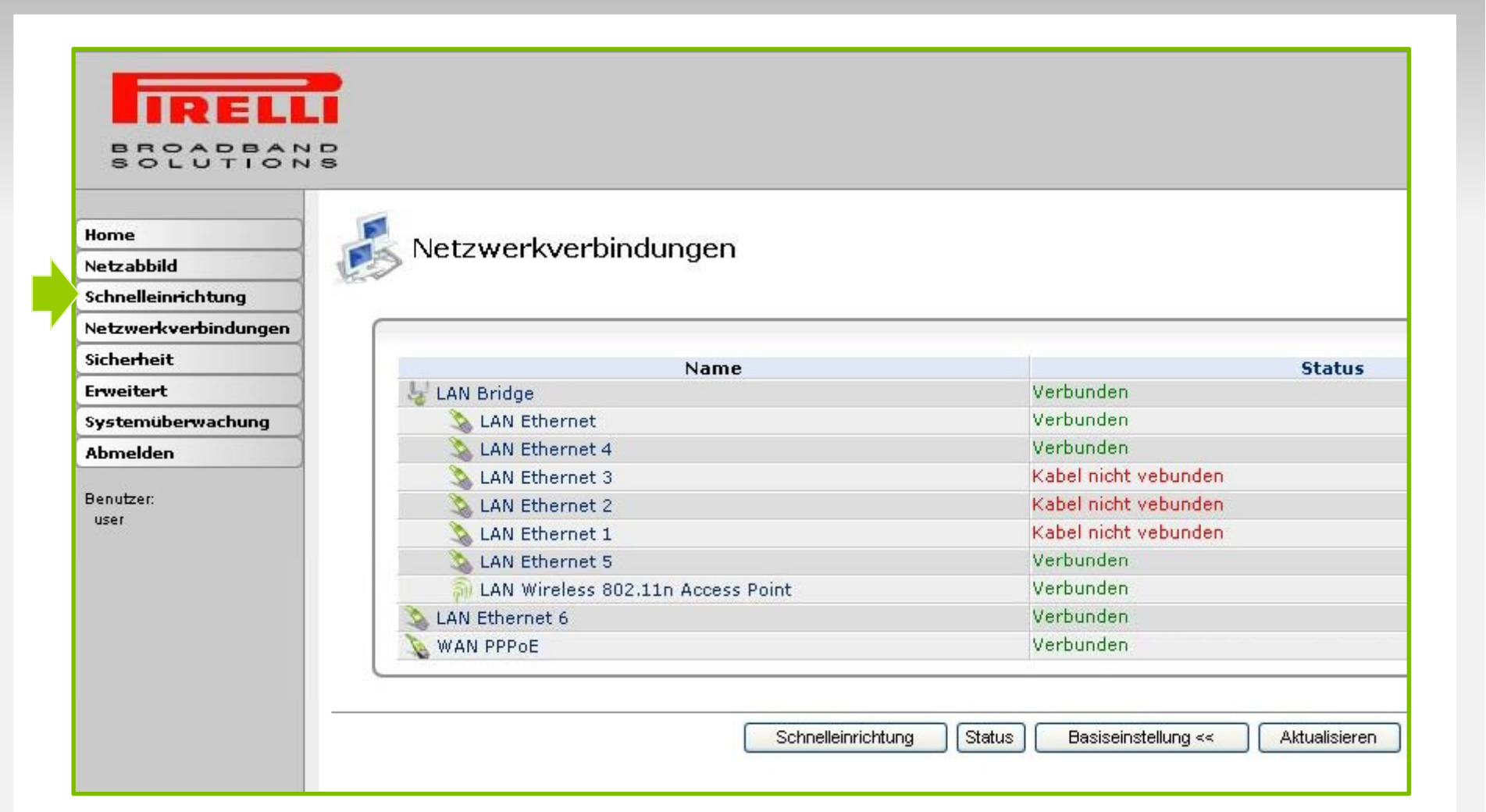

Klicken Sie auf "Schnelleinrichtung".

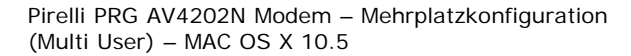

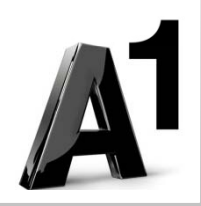

| BROADBAND                                |                           |                          |
|------------------------------------------|---------------------------|--------------------------|
| Home<br>Netzabbild<br>Schnelleinrichtung | Schnelleinrichtung        |                          |
| Netzwerkverbindungen                     | Wireless                  |                          |
| Sicherheit                               |                           |                          |
| Erweitert                                | Wireless einschalten:     | 🔽 Aktiviert              |
| Systemüberwachung                        | Wireless Netzwerk (SSID): | PBS-EF5320               |
| Abmelden                                 | 802,11 Mode:              | 802.11ng 💙               |
|                                          | Sicherheit:               | Password Protected (WPA) |
| Benutzer:<br>user                        | Pre-Shared Key:           | 78Odyq1BFhHx0            |
|                                          |                           |                          |
|                                          |                           | OK Anwenden Abbrechen    |
|                                          |                           |                          |
|                                          |                           |                          |

Hier finden Sie die grundlegenden W-LAN-Einrichtungen.

Standardmäßig wird das Gerät mit aktivierter W-LAN -Schnittstelle und WPA-PSK-Verschlüsselung ausgeliefert.

Ändern Sie bei Wireless Netzwerk (SSID) bitte den frei wählbaren Namen und im Feld Pre-Shared Key den bereits voreingetragenen WPA-PSK-Schlüssel (beachten Sie bitte auch Groß- und Kleinbuchstaben!).

Klicken Sie auf **OK** um Ihre Eingaben zu speichern.

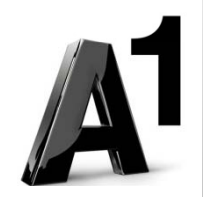

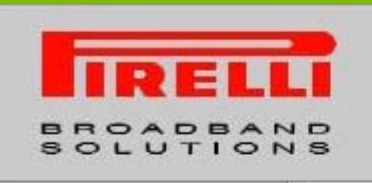

Home Netzwerkverbindungen Netzabbild Schnelleinrichtung Netzwerkverbindungen Sicherheit Name Status Erweitert LAN Bridge Verbunden Verbunden LAN Ethernet Systemüberwachung Verbunden 🔈 LAN Ethernet 4 Abmelden Kabel nicht vebunden LAN Ethernet 3 Benutzer: LAN Ethernet 2 Kabel nicht vebunden user Kabel nicht vebunden LAN Ethernet 1 LAN Ethernet 5 Verbunden LAN Wireless 802.11n Access Point Verbunden Verbunden LAN Ethernet 6 WAN PPPoE LAN Wireless 802.11n A ıg Schnelleinrichtung lungen Allgemein Wireless Tiefergehende Details Ihrer W-LAN-Verbindung finden Sie über einen hung

Tiefergehende Details Ihrer W-LAN-Verbindung finden Sie über einen Klick auf "LAN Wireless…." und auf der Folgeseite auf den Karteireiter "Wireless".

Name:

Gerätename: Status:

| <b>Vorsicht</b> : Änderungen in diesem Bereich<br>sollten nur von erfahrenen Benutzern<br>vorgenommen werden! |                                                                                                    | Wireless                           | Erweitert<br>Wireless Netzwerk (SSID):<br>♥ SSID-Broadcast<br>802,11 Mode:<br>Kanal:<br>Netzwerkauthentifizierung:<br>MAC-Filtermodus:<br>802.11n/EWC:<br>Bandbreite:<br>802.11n Rate:<br>802.11n Rate:<br>802.11n Absicherung:<br>Support 802.11n Client Only:<br>Inter Client Privacy:<br>MAC Filtering Table<br>Neue MAC-Adresse | PBS-EF5320                                                          |
|----------------------------------------------------------------------------------------------------|----------------------------------------------------------------------------------------------------|------------------------------------|----------------------------------------------------------------------------------------------------|---------------------------------------------------------------------|
|                                                                                                    |                                                                                                    |                                    | Sicherheit<br>Authentifizierungsmethode:<br>Pre-Shared Key:<br>Verschlüsselungsalgorithmus:<br>V Group Key Aktualisierungs Intervall                                                                                                    | WPA<br>Pre-Shared Key V<br>780dyq1BFhHx0<br>TKIP<br>900<br>Sekunden |
|                                                                                                    | Framehäufung - maximale Anzahl:<br>Framehäufung - Häufungsdauer:<br>Beacon-Intervall:<br>DTIM-Intervall:<br>Fragmentierungsgrenzwert:<br>RTS-Grenzwert: | 3<br>2<br>100<br>1<br>2346<br>2347 | ms                                                                                                    |                                                                     |
|                                                                                                    |                                                                                                    |                                    |                                                                                                    |                                                                     |
|                                                                                                    | Virtual APs                                                                                                    | 0                                  |                                                                                                    |                                                                     |

A

Ihre Konfiguration Ihrer A1 WLAN Box ist abgeschlossen, bitte schließen Sie alle noch offenen Fenster!

Entfernen Sie das Netzwerkkabel von Ihrem PC!

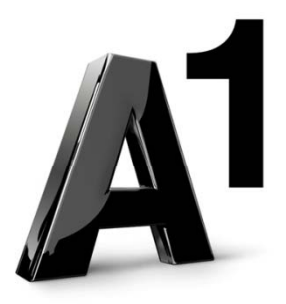

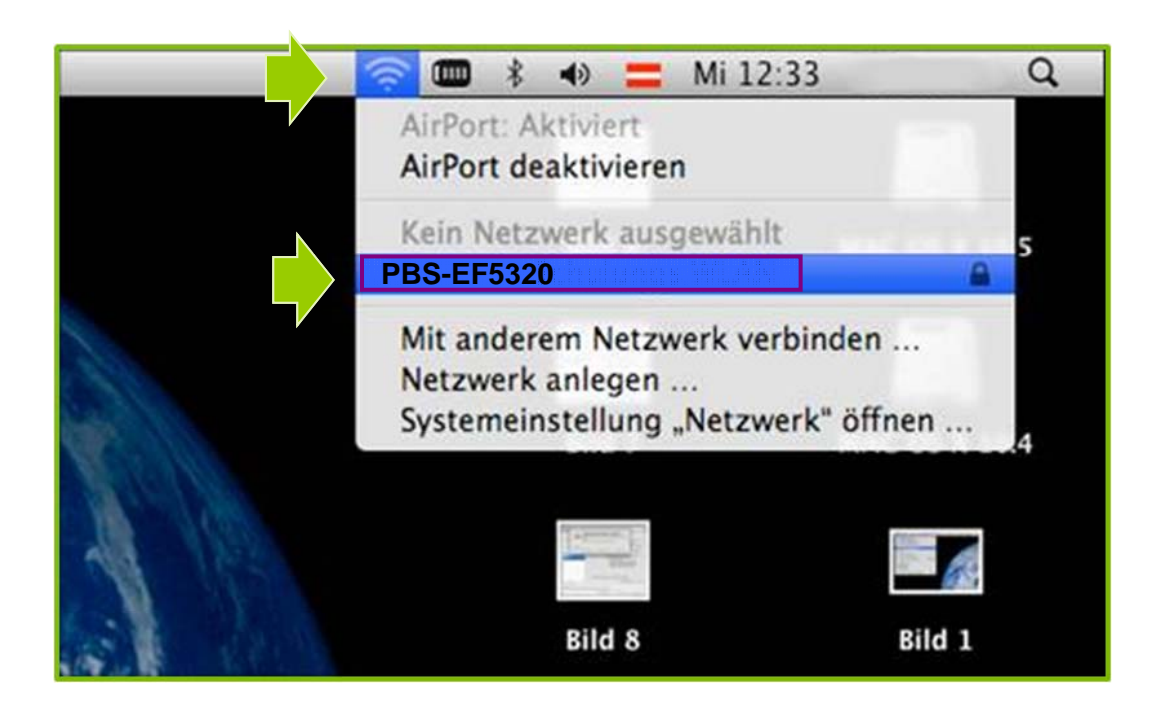

Klicken Sie in der Menüleiste auf das Symbol "**Airport**".

Wählen Sie im Anschluss Ihr Breitband **Modem** aus der Liste.

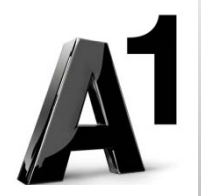

| <br>ür das Netz | werk " "PBS-EF5320"    |                             |
|-----------------|------------------------|-----------------------------|
| st ein WPA-     | Kennwort erforderlich. |                             |
| Kennwort        |                        | Tragen S<br><b>Netzwe</b> i |
|                 | Kennwort einblenden    | Bestätige<br>Schaltflä      |
|                 | (Abbrechen) OK         |                             |

Tragen Sie im Feld Kennwort Ihren Netzwerkschlüssel ein.

Bestätigen Sie den Eintrag mit der Schaltfläche "**OK**".

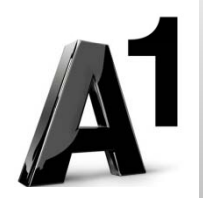

## Einfach für Sie da.

Technische Unterstützung für Internet, PC, E-Mail, TV (€ 1,56/Min.)
Bei unseren Experten sind Sie richtig mit Ihren Fragen rund um
Festnetz, Internet und A1 TV.
0900 100 100

Technische Unterstützung für Mobilfunk, Handy (€ 1,56/Min.)
Ihr Handy oder Smartphone macht Probleme?
Wir sind für Sie da:
0900 664 900

Computer-HelpLine (€ 1,56/Min.) Sie brauchen Unterstützung bei Problemen mit Ihrem Computer, Router oder Netzwerkkonfigurationen? Dann sind Sie hier richtig: 0900 44 00 88

Sie nehmen die Dinge gerne selbst in die Hand? Viele Antworten gibt ´s auf <u>A1.net/hilfe-support</u> Tauschen Sie sich mit anderen aus: <u>A1.net/forum</u>

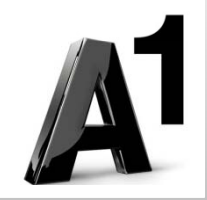